## Modo de Utilização (Guia turístico ver. Android)

Utilizando os serviços em tablets ou Smart Phones com sistema operacional Android, recomendamos utilizar o sistema operacional OS4.2 ou superior. Utilizar a versão mais atualizada do navegador Google Chrome. Caso nao atenda os requisitos aos acima, haverá a possibilidade de não poder utilizar o serviço.

X Medical Guide será só em Inglês, Chinês e Coreano.

1

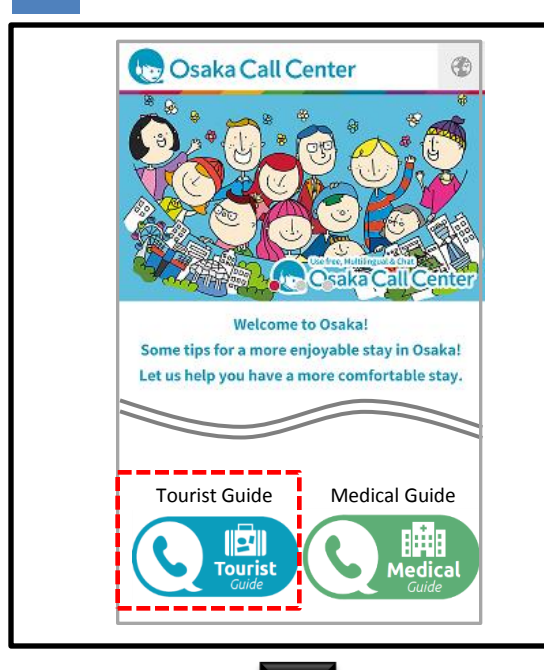

1

# Pressionar o botão () 🚇 do site Osaka Call Center.

X Favor utilizar o serviço, após a leitura das condições de uso.

XO serviço não estará disponível a partir de 23:00 até 07:00

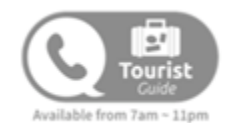

## 2

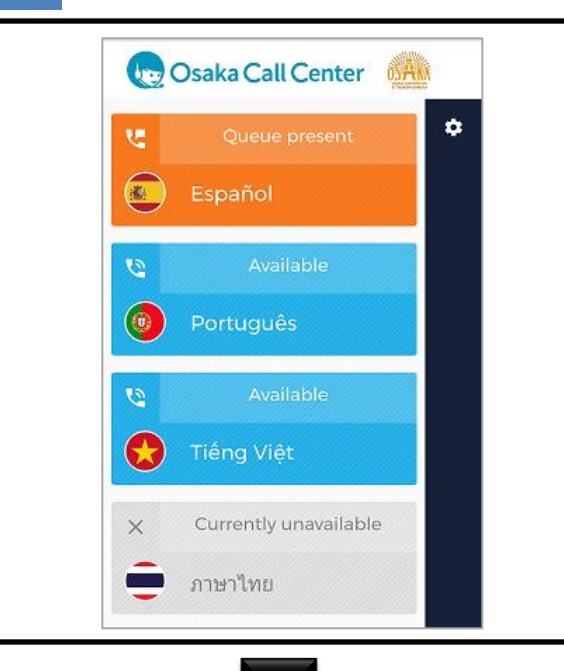

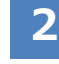

#### Selecionar o idioma.

Caso desejar outro navegador diferente do Google Chrome, por favor consulte a página 8.

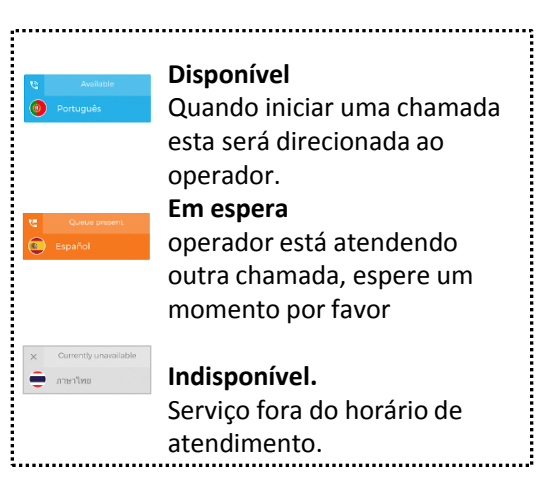

página 2.

## 3

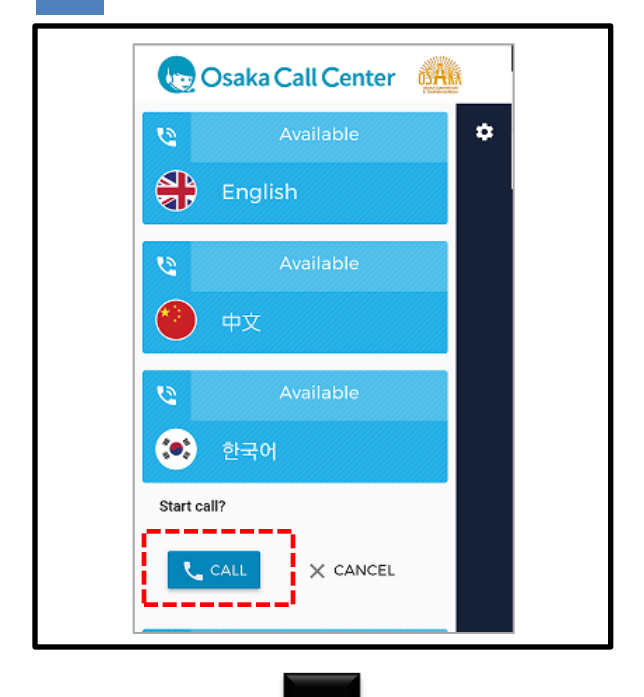

3

Escolha o idioma desejado e pressione o botão"CALL" para iniciar a chamada.

## 4

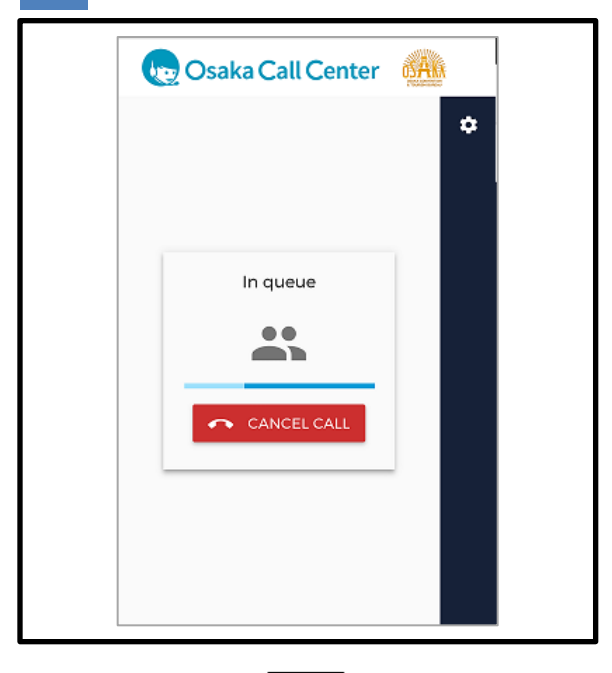

## 4

#### Conectando.

Se continuar na próxima tela por alguns minutos, há a possibilidade de que o operador está atendendo a outra chamada. As chamadas são conectadas por ordem de chamada. Por favor espere a sua vez ou tente ligar mais tarde.

5

5

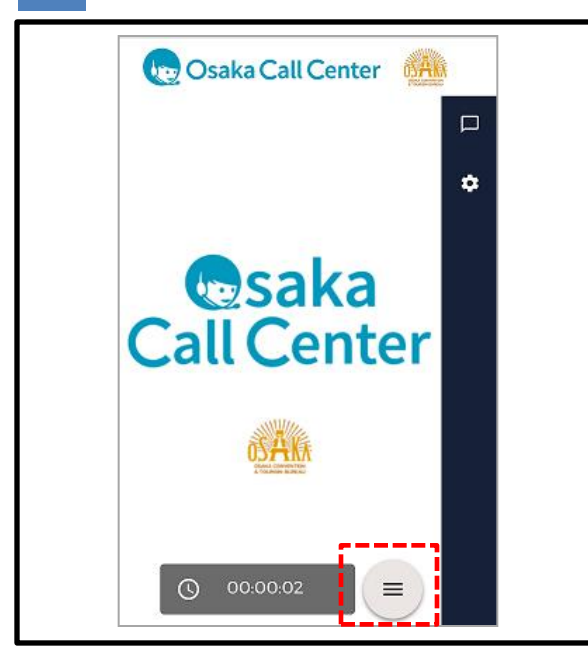

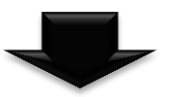

### 6

| Call Summary                                                                                              |    |
|----------------------------------------------------------------------------------------------------|----|
| 00:00:28                                                                                                  | \$ |
| Osaka Tourist Guide                                                                                       |    |
| Language: English customer: osaka                                                                         |    |
| type: tourism                                                                                             |    |
| Clicking the chat icon in the upper right<br>corner, you can look over messages in chat<br>one more time. |    |
| Send a copy of the chat to my email<br>address:                                                           |    |
| Email address*                                                                                            |    |
| CLOSE                                                                                                    |    |

## Conectado com o operador. Por favor inicie a conversação.

X Devido à configuração, alguns dispositivos requerem acesso ao microfone, por favor clique em "Permitir".

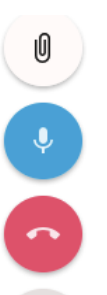

 $\equiv$ 

[Botão enviar arquivo] •E seleção da biblioteca •Fotografar com a câmera [Botão Microfone mudo]

•Pedirá alternar para ON / OFF.

[Botão finalizar chamada ] • A chamada será terminada.

[Botão de assistência de chamada] •Visualizar o menu acima.

menu acima é exibido quando o usuário pressiona o botão de assistência de chamada no canto inferior direito.

# Apos terminar a chamada, pressione o botão "CLOSE"

#### (Utilizando o chat)

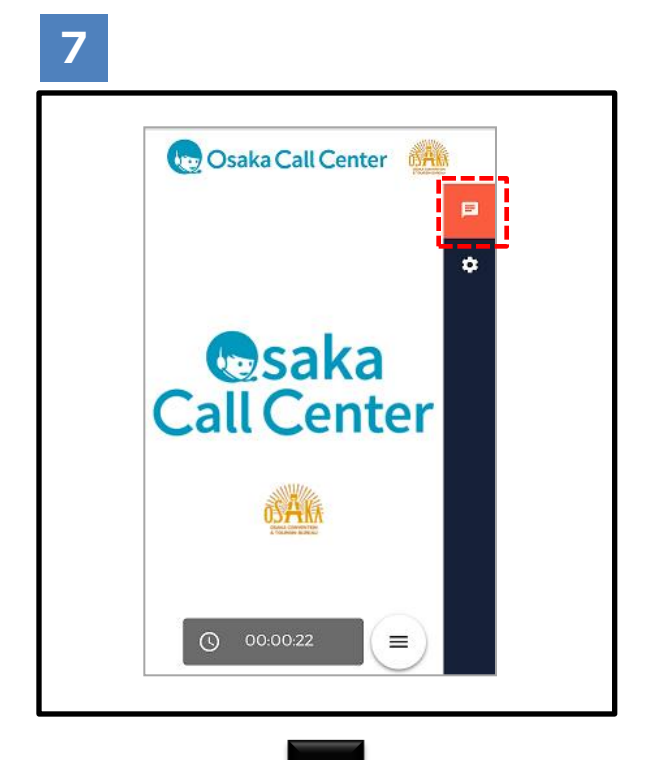

7

Pressionar o balão no canto superior direito para abrir uma janela de batepapo com o operador.

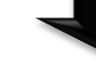

## 8

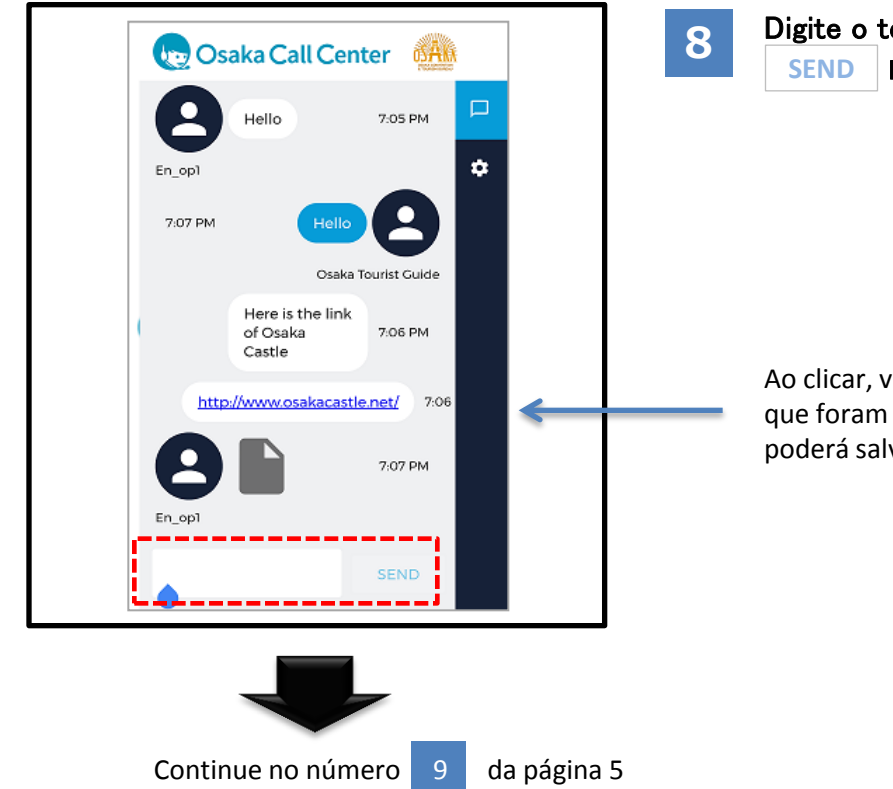

#### Digite o texto e pressione o botão SEND para enviar o chat.

Ao clicar, você pode ver as URL 's e fotos que foram enviadas. Caso necessário, poderá salvar.

9

(Utilizando o chat)

## 9

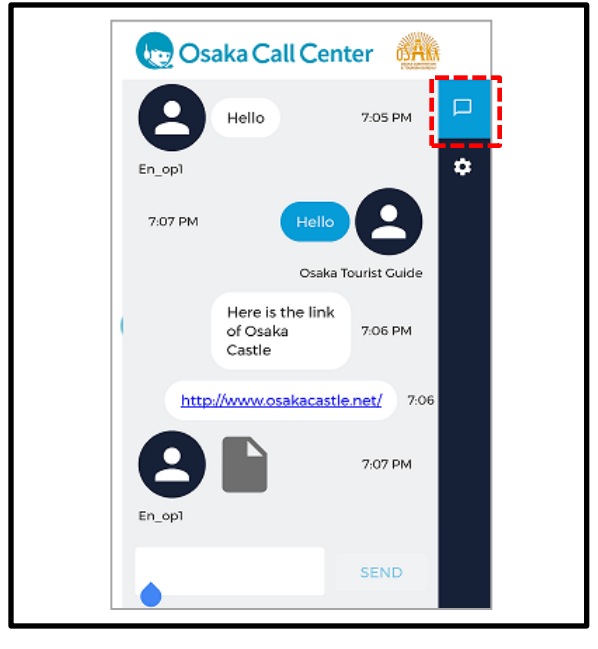

Por favor, pressione o botão de chat no canto superior direito para fechar a janela de bate-papo.

### 10

| Call Summ                                                                     | nary                                   |   |
|-------------------------------------------------------------------------------|----------------------------------------|---|
| 00:00                                                                         | :28                                    | Ĩ |
| Osaka Tourist                                                                 | Guide                                  |   |
| Language: English custo                                                       | omer: osaka                            |   |
| type: tourism                                                                 |                                        |   |
| Clicking the chat icon in th<br>corner, you can look over me<br>one more time | e upper right<br>essages in chat<br>e. |   |
| Send a copy of the cha<br>address:                                            | t to my email                          |   |
| Email address*                                                                |                                        |   |
| CLOSE                                                                         |                                        |   |

## 10

Depois de terminar a chamada, Podese visualizar o conteúdo do bate-papo, pressionando o botão de chat.

Favor estar ciente de que, se você pressionar o botão "CLOSE" na parte inferior da tela ou se pressionar o botão "retorno" "ou" fechar ""do browser as mensagens irão se apagar.
Recomenda-se enviar o registro do histórico do bate-papo via e-mail. (ver página 6)

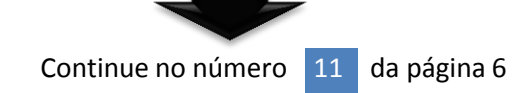

#### (Utilizando o chat)

## 11

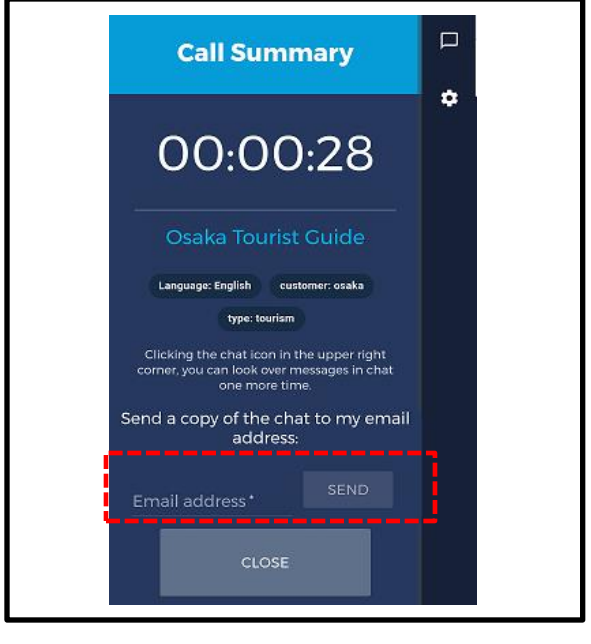

Para enviar o conteúdo do bate-papo por e-mail favor pressionar o botão seno após digitar o endereço de e-mail.

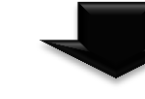

12

noreply@livecall.jp To: Tourism Demo Subject: LiveCall chat on 2017-02-23 10:14

[19:05 En\_op1] Hello

[19:06 Osaka Tourist Guide] Hello

[19:06 En\_op1] Here is a link of Osaka Castle

[19:06 En\_op1] http://www.osakacastle.net/

[19:07 En\_op1] File: https://livecalluploads.s3.amazonaws.com/a5dc5052f668452e9fd246e04088d 029?Signature=e%2Fwp%2BJFIDCX7eJOHdFasDnZx11k%3D&Exp ires=1488417648&AWSAccessKeyId=AKIAJRCYAGZCTE7VWPFA (link expires 2017-03-02 10:20) 12

Poderá verificar o conteúdo do batepapo ou URL em formato de texto. ※ O e-mail será enviado automaticamente. Não poderá ser respondido.

> Este é link com o conteúdo do chat. Este link é válido por 24 horas.

## Se o microfone está bloqueado

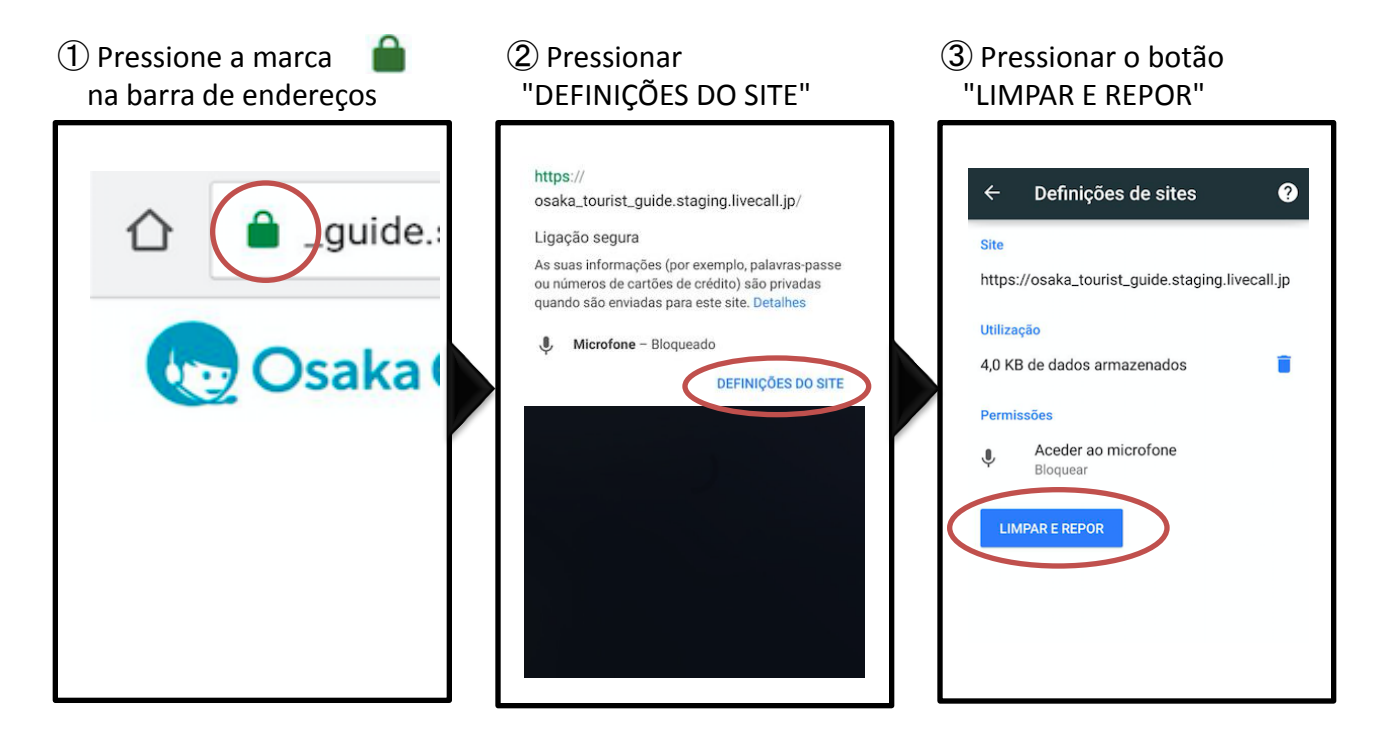

④ Finalize a chamada. Apos atualizar a página, re-iniciar a página.

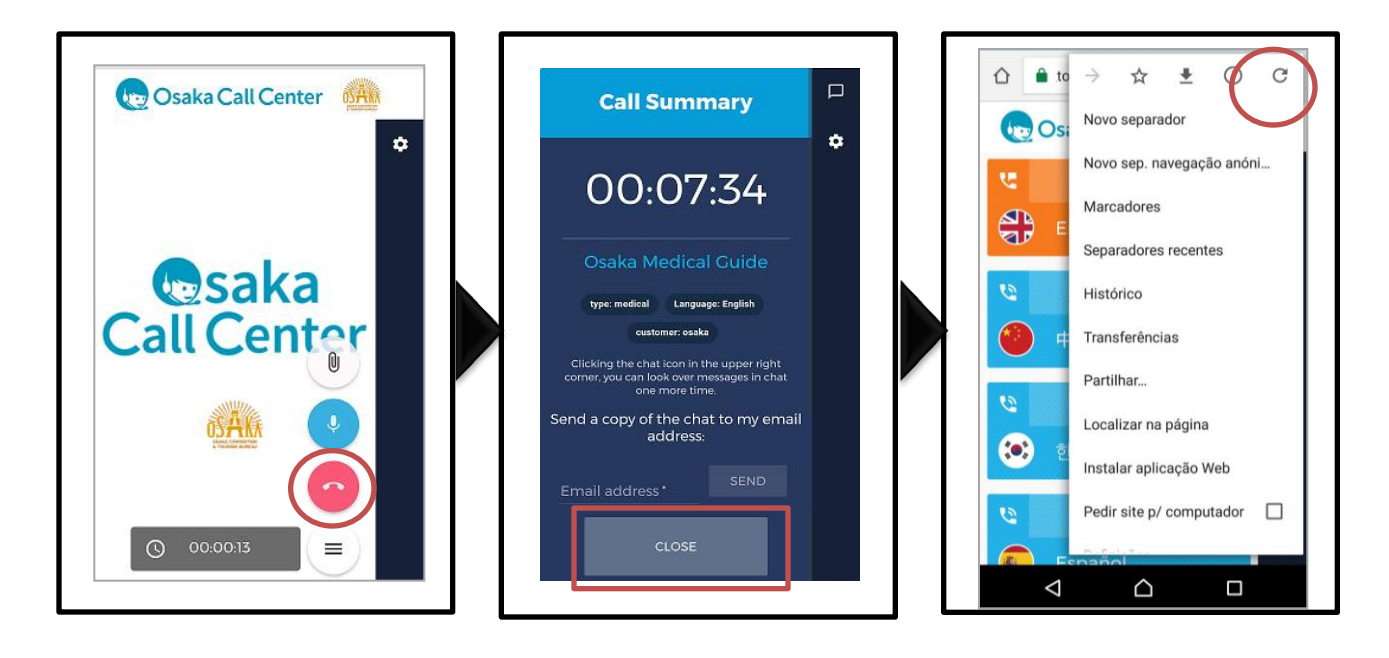

## Caso use um outro navegador que não seja o Google Chrome

#### Caso ainda não tenha o Google chrome

 Ao aparecer a seguinte mensagem, selecione o botão ②Selecione o botão ¨Instalar ¨, e através do Google chrome, acesse o site do Osaka Call Center

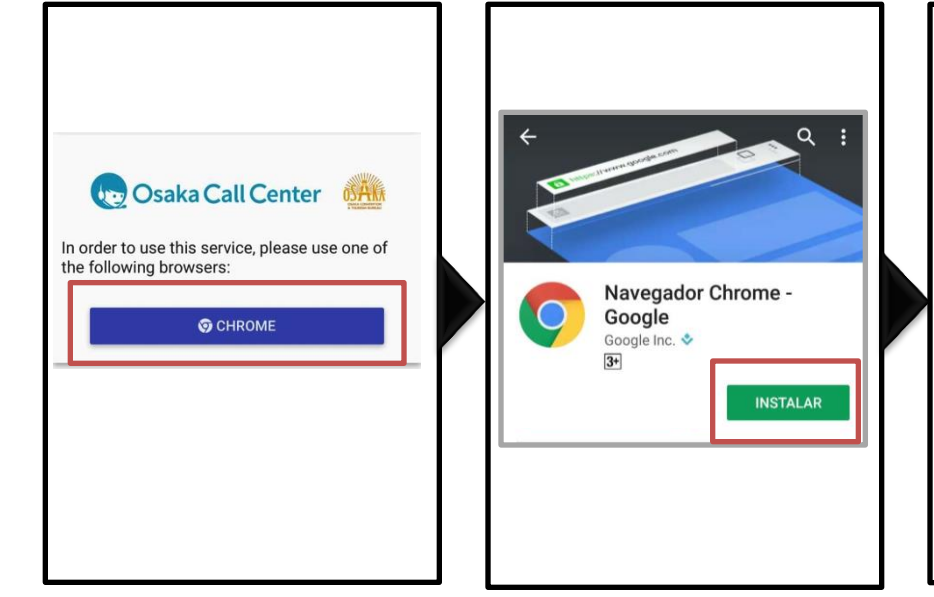

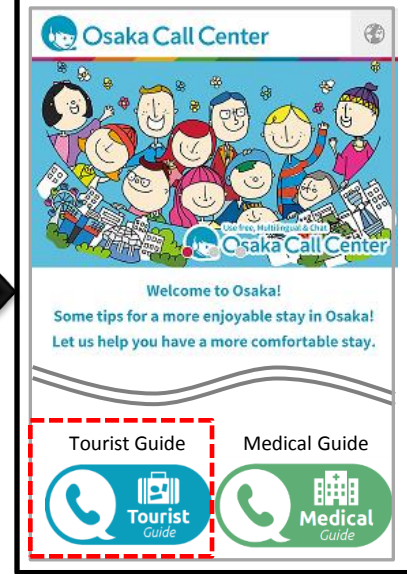

### Se caso já tenha instalado o Google chrome

 Ao aparecer a seguinte mensagem, selecione o botão ②Selecionar o idioma.

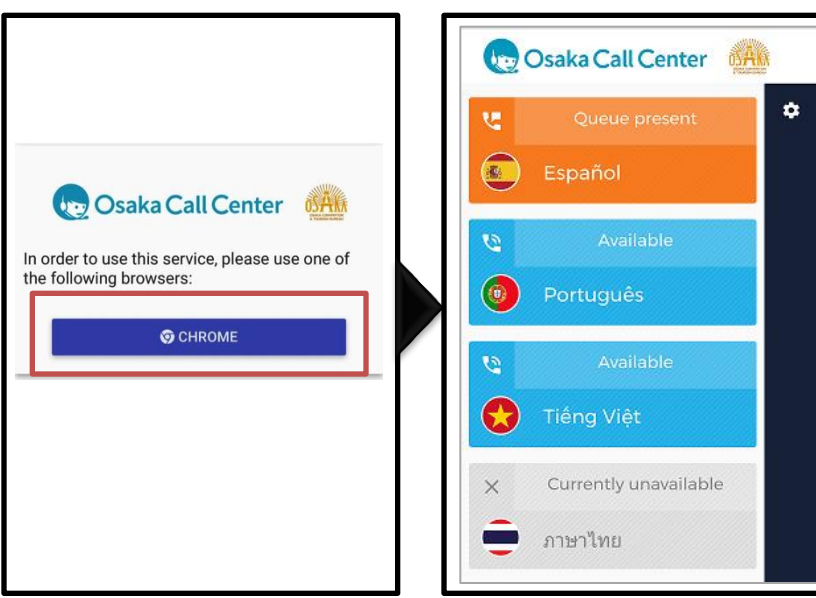